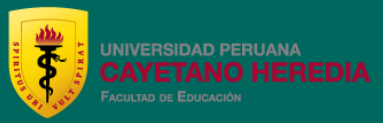

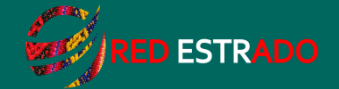

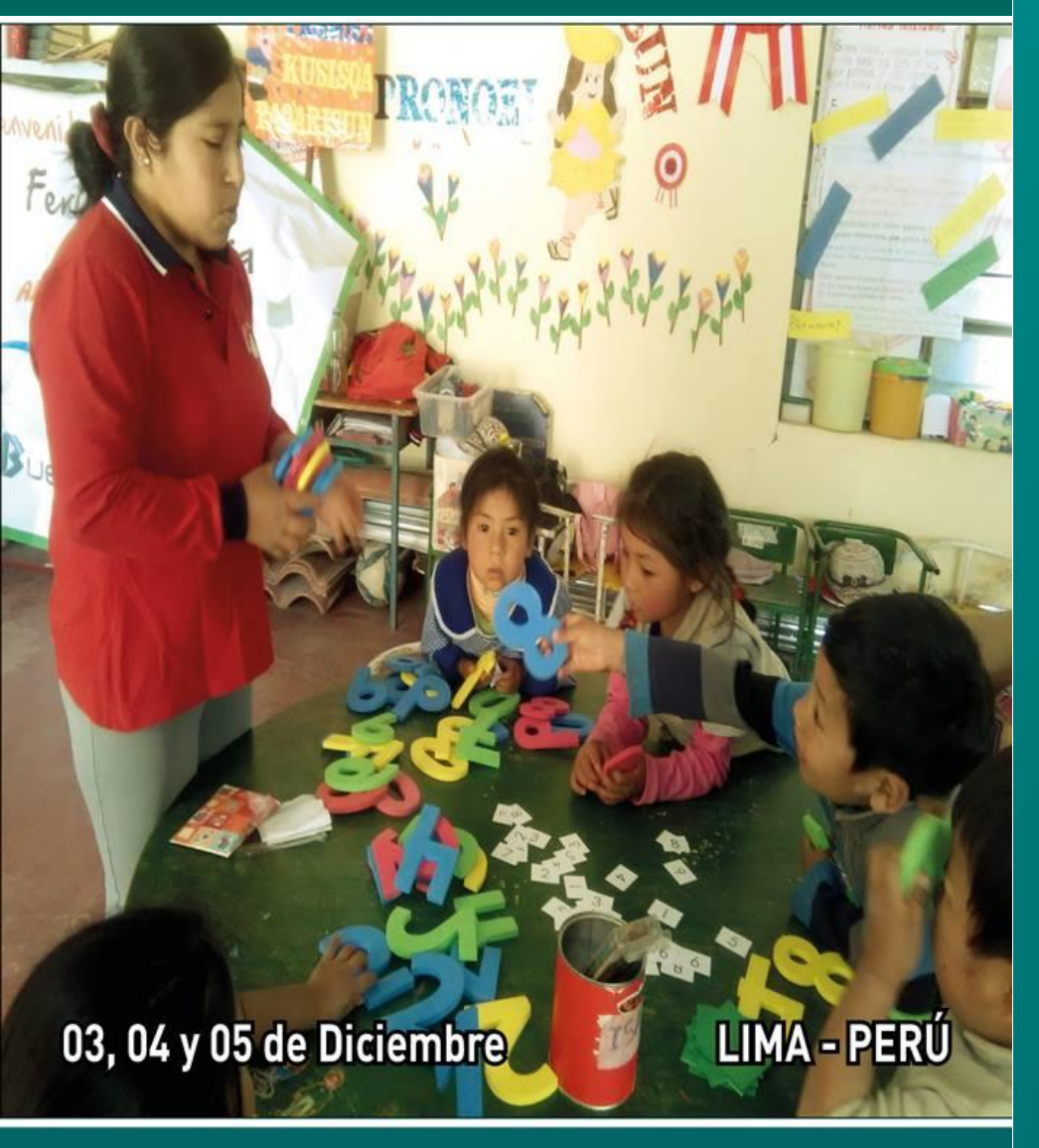

### XII SEMINARIO INTERNACIONAL DE LA RED ESTRADO 2018

# TUTORIAL PARA PRESENTACIÓN DE LAS COMUNICACIONES

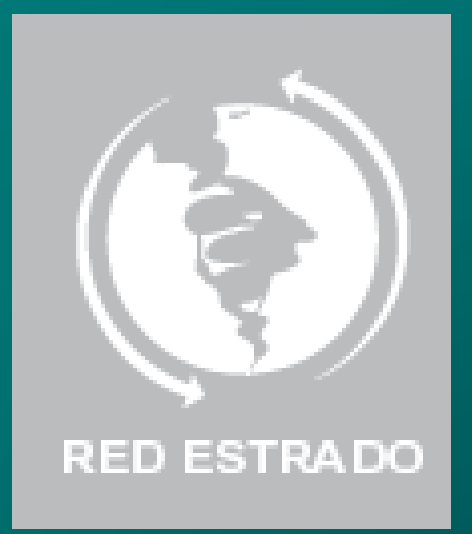

### 1. Acceda a: www.redeestrado.org

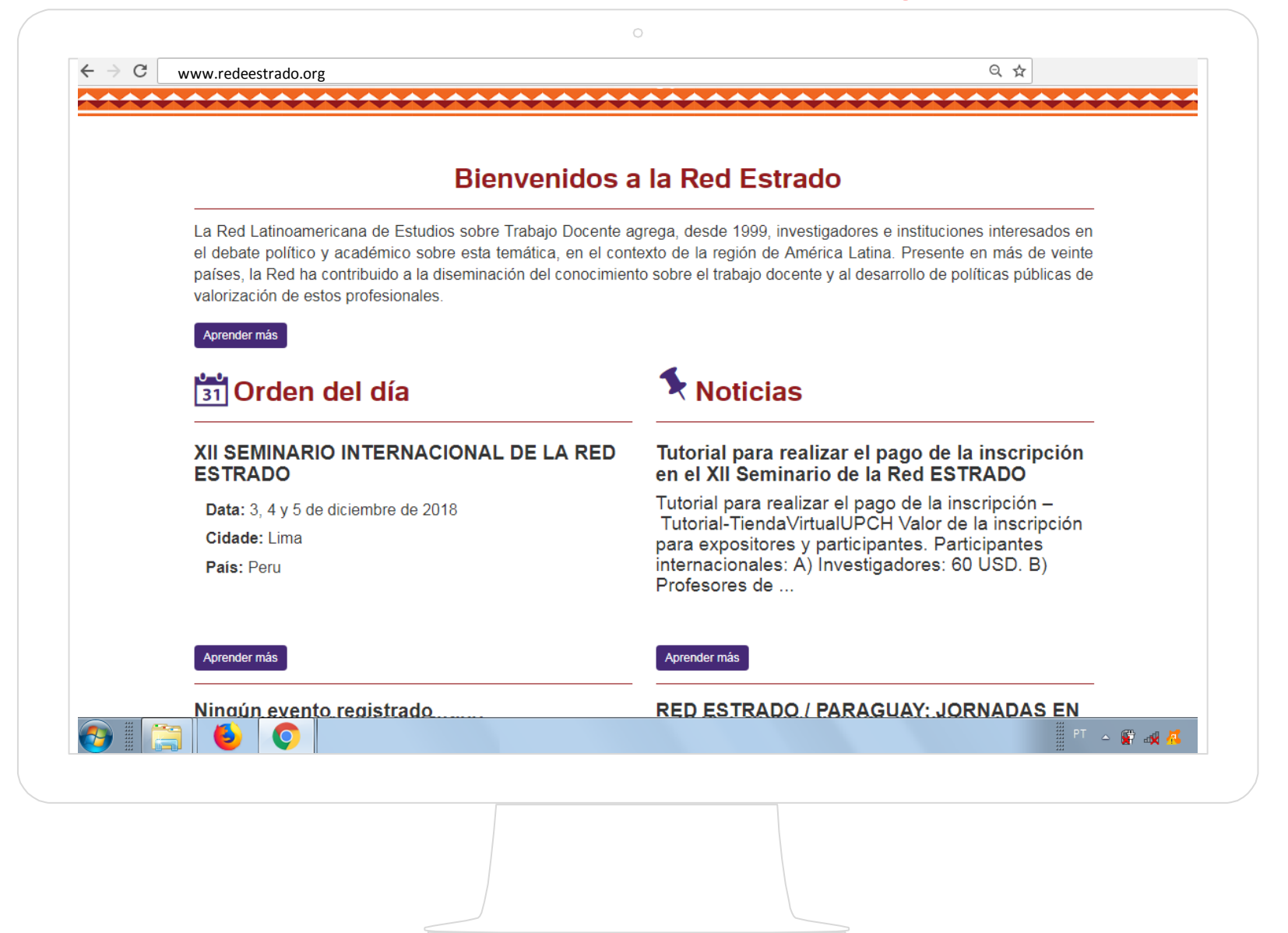

# 2. Acceda a "Seminarios de la Red" / "Seminarios Internacionales"

| (5)   |                                            |                                                                                                |                                                                    |                                                                                 |                                                                      |                                   |               |          | ES PT        | 0 🕒       |
|-------|--------------------------------------------|------------------------------------------------------------------------------------------------|--------------------------------------------------------------------|---------------------------------------------------------------------------------|----------------------------------------------------------------------|-----------------------------------|---------------|----------|--------------|-----------|
| RED E | ESTRADO                                    |                                                                                                |                                                                    | Qulénes somos                                                                   | Seminários Internados<br>Seminários Internados<br>Seminários naciona | e la Red - P<br>acionales<br>ales | Publicación 🗸 | Noticias | Orden del di | ía Enlace |
|       | •                                          | •                                                                                              |                                                                    |                                                                                 |                                                                      |                                   |               |          |              |           |
| Se    | emin                                       | ario                                                                                           | Inte                                                               | ernac                                                                           | ional                                                                |                                   |               |          |              |           |
|       |                                            |                                                                                                |                                                                    |                                                                                 |                                                                      |                                   |               |          |              |           |
|       |                                            |                                                                                                |                                                                    |                                                                                 |                                                                      |                                   |               |          |              |           |
|       |                                            | Seminários (                                                                                   | dela Red   Sem                                                     | inario Internacional                                                            |                                                                      |                                   |               |          | ~~~~         |           |
|       | Sominaria                                  | <ul> <li>Seminários</li> </ul>                                                                 | dela Red   Sem                                                     | inario Internacional                                                            |                                                                      | ••••                              |               |          |              |           |
|       | Seminario                                  | Seminários o Internacio                                                                        | dela Red   Sem                                                     | inario Internacional                                                            |                                                                      | •••••                             |               |          |              | •••••     |
|       | Seminario<br>XII SEMINAR                   | Seminários (<br>Internacio<br>O INTERNAC)                                                      | dela Red   Sem<br>onal Siguier                                     | inario Internacional Ite RED ESTRADO                                            |                                                                      | •••••                             |               |          |              | •••••     |
|       | Seminario<br>XII SEMINAR<br>Derecho a la e | <ul> <li>Seminários</li> <li>Internacio</li> <li>O INTERNAC</li> <li>ducación públi</li> </ul> | dela Red   Sem<br>onal Siguier<br>CIONAL DE LA<br>ica y trabajo do | inario Internacional<br><b>nte</b><br><b>RED ESTRADO</b><br>cente: resistencia: | s y alternativas                                                     | •••••                             |               |          |              |           |
| ••••• | Seminario<br>XII SEMINAR<br>Derecho a la e | <ul> <li>Seminários</li> <li>Internacio</li> <li>O INTERNAC</li> <li>ducación públi</li> </ul> | dela Red   Sem<br>onal Siguier<br>CIONAL DE LA<br>ica y trabajo do | inario Internacional<br><b>Ite</b><br><b>RED ESTRADO</b><br>cente: resistencia: | s y alternativas                                                     |                                   |               |          | PT _         | <br>      |

### 3. Acceda al sistema para la presentación de trabajos

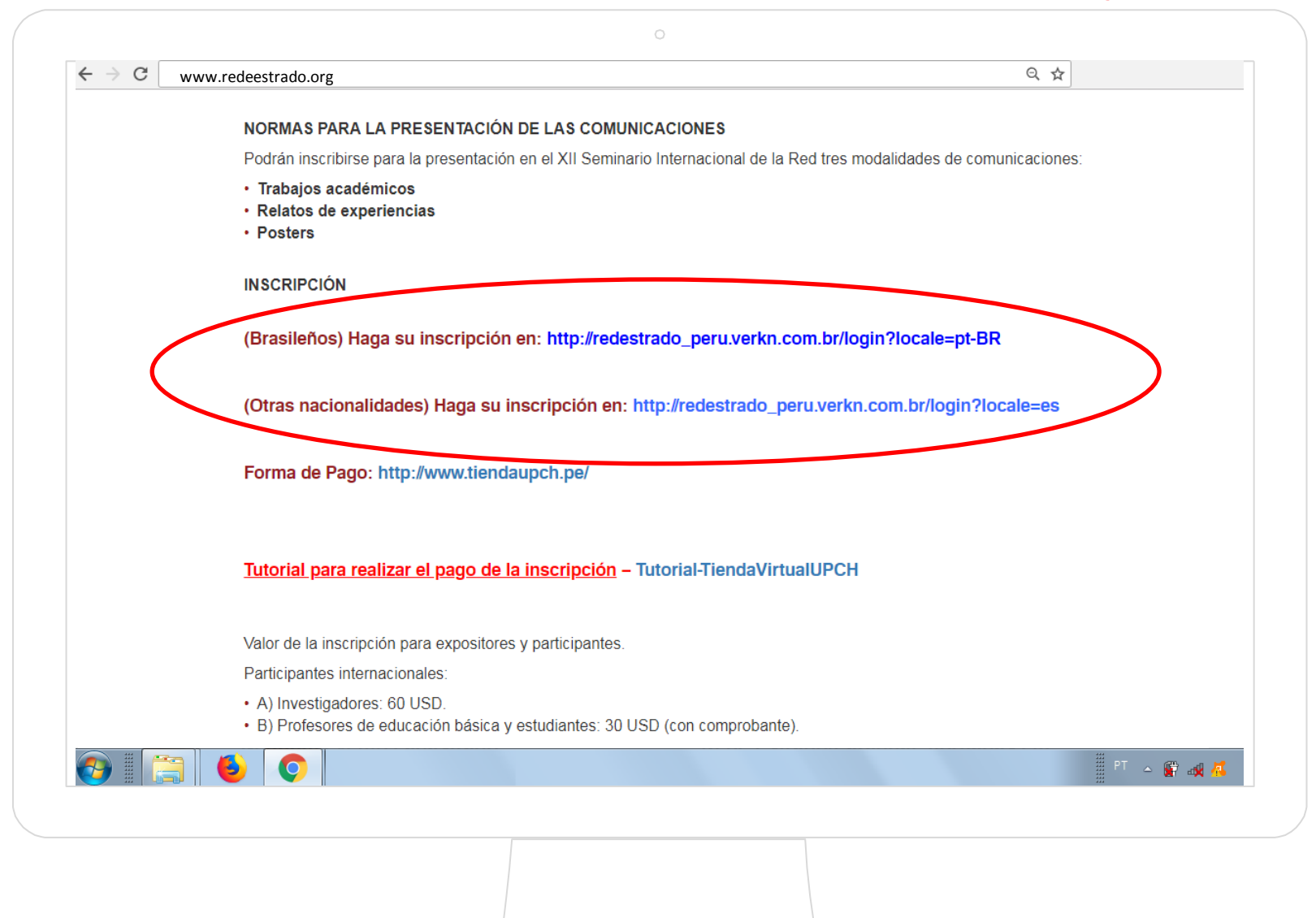

# 4. Haga su registro en el sistema de presentación de trabajos

|                    |                                      | <u> </u>                       |                           |                                    |
|--------------------|--------------------------------------|--------------------------------|---------------------------|------------------------------------|
| Redestrado P       | eru                                  |                                |                           |                                    |
| Redestra           | ado Peru                             |                                |                           |                                    |
| No se ha registrac | lo? Registrate                       | >                              |                           |                                    |
| ¿Olvidaste tu cont | raseña? Haga clic aquí               |                                |                           |                                    |
| * E-mail           |                                      |                                |                           |                                    |
|                    |                                      |                                | <b>C</b> !                |                                    |
|                    |                                      |                                | Si va tiene r             | edistro. acceda                    |
| * Contraseña       |                                      |                                | Si ya tiene r<br>su corr  | egistro, acceda<br>eo y contraseña |
| * Contraseña       |                                      |                                | Si ya tiene i<br>su corr  | egistro, acceda<br>eo y contraseña |
| * Contraseña       |                                      |                                | Si ya tiene i<br>su corre | egistro, acceda<br>eo y contraseña |
| * Contraseña       | ATENCIÓN: todo<br>deben inscribirse  | s los autores<br>en el sistema | Si ya tiene r<br>su corr  | egistro, acceda<br>eo y contraseña |
| * Contraseña       | ATENCIÓN: todos<br>deben inscribirse | s los autores<br>en el sistema | Si ya tiene r<br>su corr  | egistro, acceda<br>eo y contraseña |

### 5. En el menú "Inscripciones y pagos" seleccione su modalidad de inscripción en el campo "vínculo"

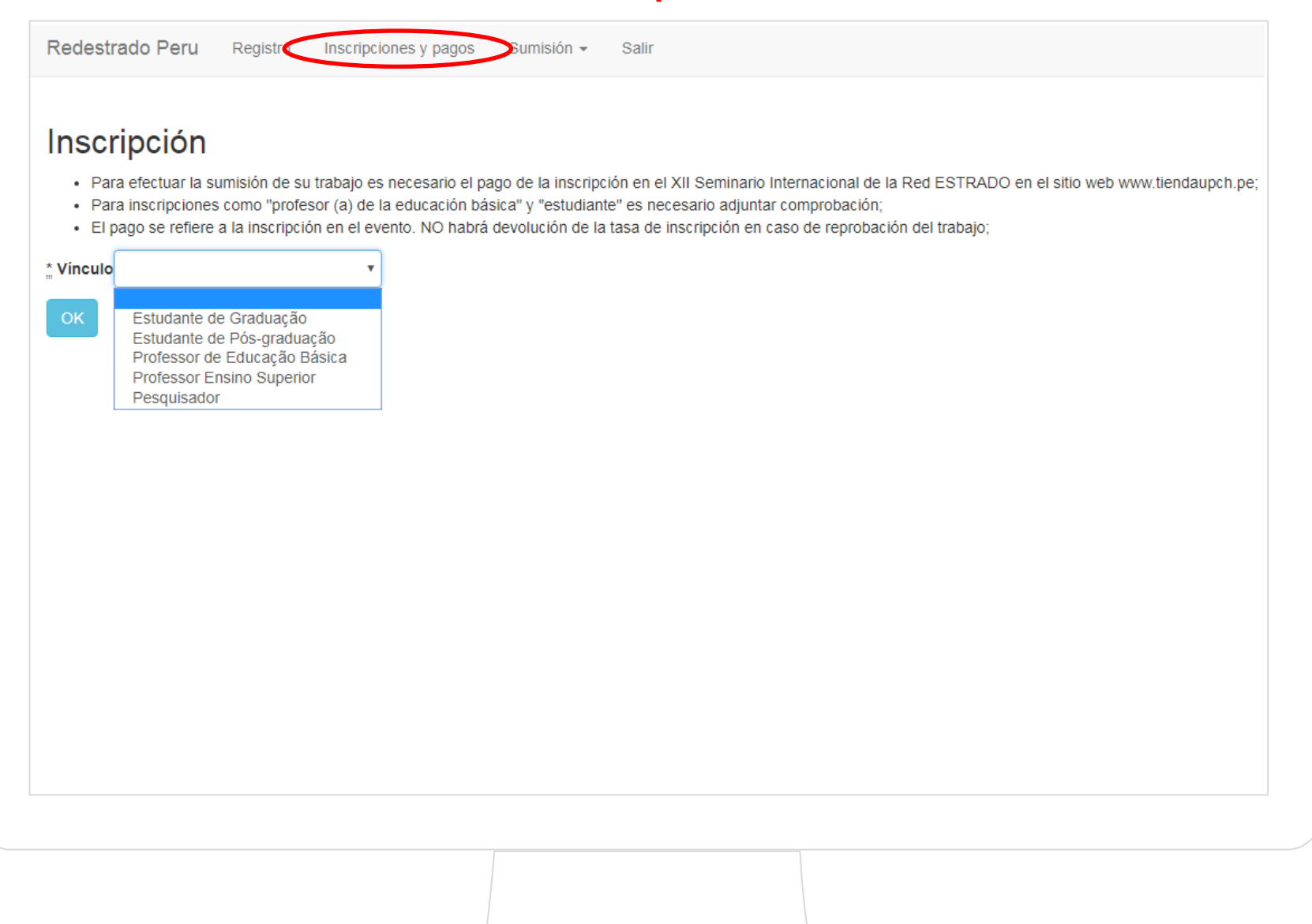

### Inscripción

- Para efectuar la sumisión de su trabajo es necesario el pago de la inscripción en el XII Seminario Internacional de la Red ESTRADO en el sitio web www.tiendaupch.pe;
- · Para inscripciones como "profesor (a) de la educación básica" y "estudiante" es necesario adjuntar comprobación;
- El pago se refiere a la inscripción en el evento. NO habrá devolución de la tasa de inscripción en caso de reprobación del trabajo;

\* Vínculo Professor de Educação Básica

#### Comprovante de vínculo

Escolher arquivo Nenhum arquivo selecionado

Atención: para las opciones "estudiante de graduación", "estudiante de postgrado" y "profesor de educación básica" es necesario adjuntar comprobante de vínculo

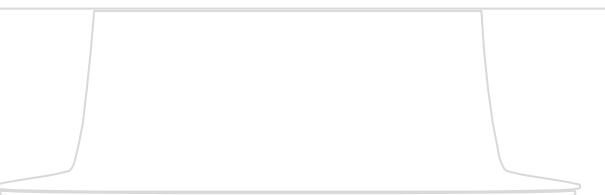

# 6. En el menú "Sumisión" seleccione la opción "Trabajo"

| Redestrado Peru Registro        | Inscripciones y pagos | Sumisión - Salir      |  |
|---------------------------------|-----------------------|-----------------------|--|
|                                 |                       | Trabaio               |  |
| Inscricao realizada com sucesso |                       | Sumisiónes efectuadas |  |
|                                 |                       |                       |  |
|                                 |                       |                       |  |
|                                 |                       |                       |  |
|                                 |                       |                       |  |
|                                 |                       |                       |  |
|                                 |                       |                       |  |
|                                 |                       |                       |  |
|                                 |                       |                       |  |
|                                 |                       |                       |  |
|                                 |                       |                       |  |
|                                 |                       |                       |  |
|                                 |                       |                       |  |
|                                 |                       |                       |  |

#### Elección de los autores

Escriba a continuación los otros autores de su sumisión. Tenga en cuenta que su nombre ha sido incluido automáticamente en la lista y no se puede quitar.

Bajo las reglas de presentación, el mismo autor puede presentar dos trabajos. Así que comprobar la compatibilidad entre el modo que desea enviar (debe ser elegido en el paso siguiente) y la situación de cada uno de los autores de este modo.

| Introduzca el correo electrónico del autor |        |      |                   |
|--------------------------------------------|--------|------|-------------------|
|                                            |        |      |                   |
| Agregar                                    |        |      |                   |
| Continuar                                  |        |      |                   |
| Nombre del autor                           | E-mail | País | Quitar este autor |

1º - Seleccione los autores a través del correo electrónico utilizado para el registro (es necesario que todos los autores estén registrados en el sistema), haciendo clic en "Agregar" después de haber insertado la dirección de correo electrónico;

2º - Después de insertar los nombres, éstos se enumeran en la parte inferior. Haga clic en "Continuar"

0

Redestrado Peru Registro Inscripciones y pagos Sumisión - Salir

### Datos del trabajo

| * Titulo             |                                                                                                    |
|----------------------|----------------------------------------------------------------------------------------------------|
| * Modalidad          |                                                                                                    |
|                      |                                                                                                    |
| * Eje                |                                                                                                    |
|                      | · · · · · · · · · · · · · · · · · · ·                                                                                                    |
| Palavras clave (sepa | radas por punto y coma)                                                                                                    |
|                      |                                                                                                    |
| Adjunte su resumen   | corto                                                                                                    |
| Escolher arquivo N   | enhum arquivo selecionado                                                                                                    |
| Adjunte su resumen   | largo                                                                                                    |
| Completar            | 1º - Introduzca los datos del trabajo: Título, seleccione la modalidad<br>(trabajo académico, relato de experiencia, póster) y el eje en que<br>encaja y inserta las palabras clave; |
|                      | 2º - Adjunte los archivos (resúmenes corto y largo) cada uno en su debido campo;                                                                                                    |
|                      | 3º Haga clic en "Completar"                                                                                                    |

0

| Redestrado Peru | Registro | Inscripciones y pagos | Sumisión 👻 | Salir |
|-----------------|----------|-----------------------|------------|-------|
|-----------------|----------|-----------------------|------------|-------|

### Sumisión completa

O processo de submissão foi concluído com sucesso. Segue abaixo o resumo das informações inseridas no sistema, bem como um código de controle.

Usted puede imprimir para su control.

Autores:

| Nombre |    |        |   |   |    |
|--------|----|--------|---|---|----|
|        | •  | $\sim$ | m | h | ro |
|        | 11 | v      |   | v |    |

E-mail

Datos del trabajo

Titulo

Eje

Palavras clave (separadas por punto y coma)

Código de control : 3B8A614226A953A8CD9526FCA6FE9BA5

Principio

Impresión de la página

Después de la presentación del trabajo, se muestra una pantalla de confirmación con los datos insertados y un código de control. Imprima o guarde en pdf para futuras comprobaciones.

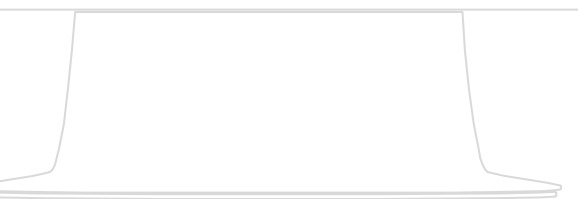

0

### 7. Acceda a https://tiendaupch.pe/ para realizar el pago de la inscripción

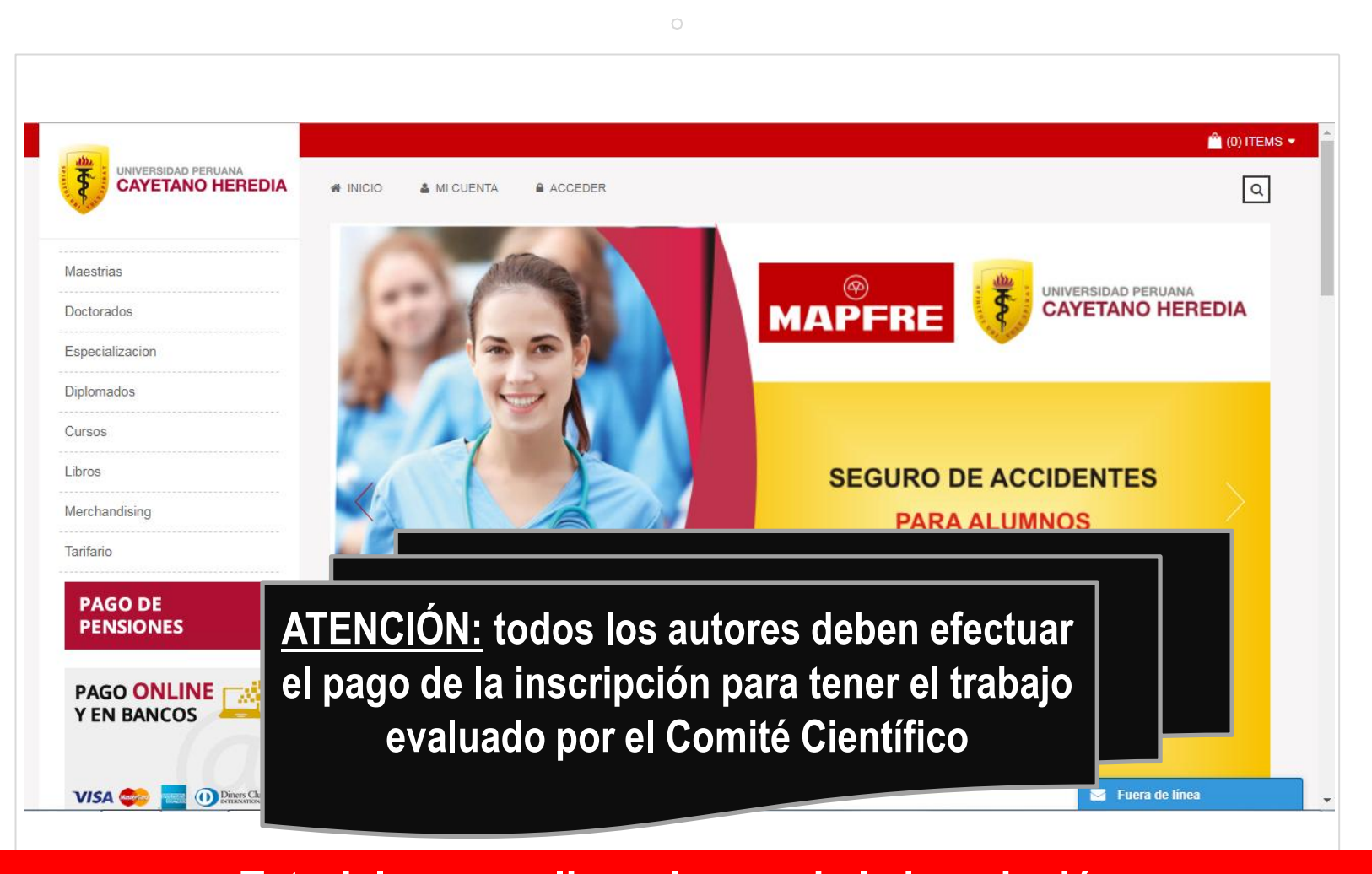

Tutorial para realizar el pago de la inscripción:

<u>http://redeestrado.org/wp-content/uploads/2018/02/Tutorial</u>

TiendaVirtualUPCH.pdf

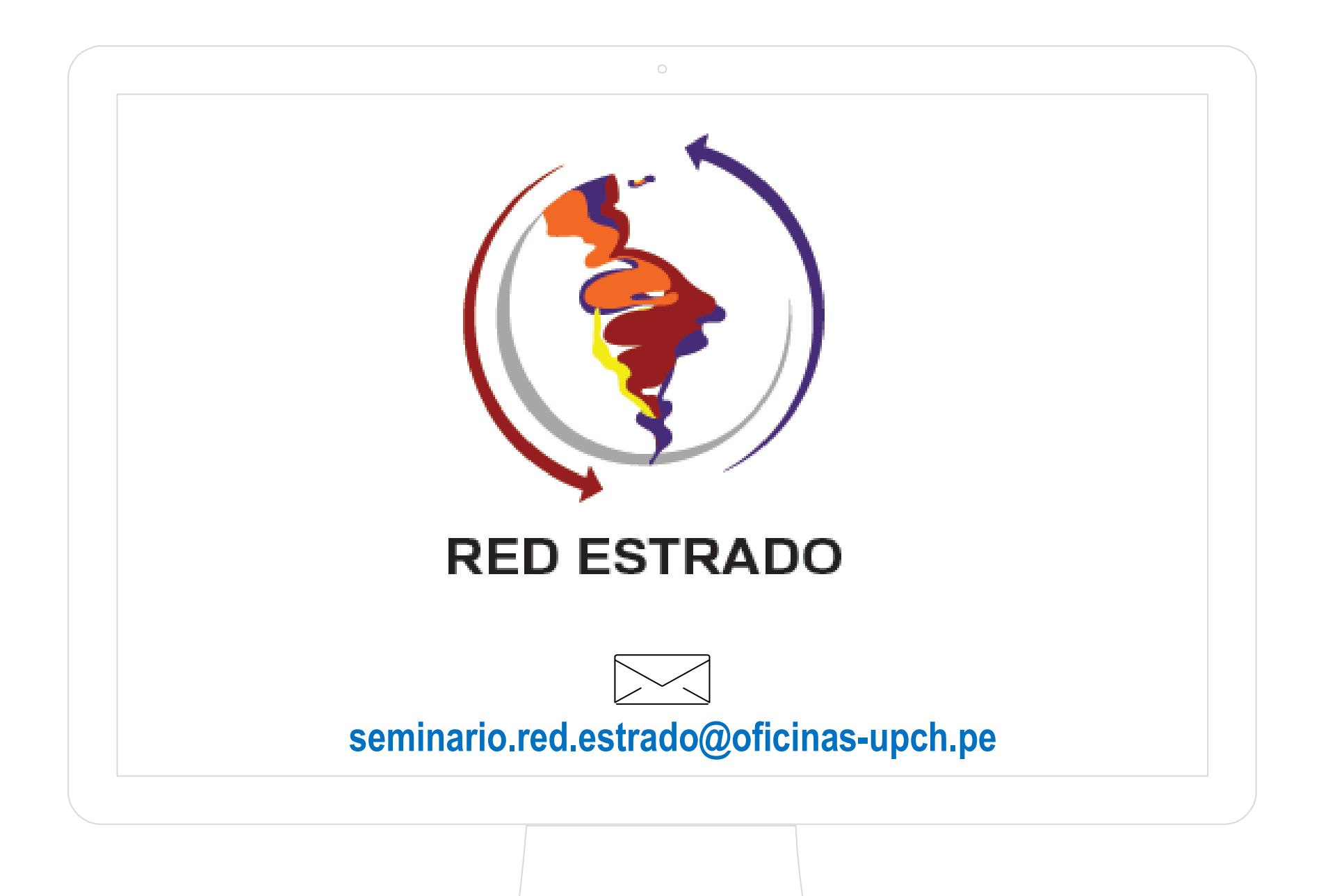